## **Creating Embedded Linux Solutions**

Course Workbook

#### Table of Contents

| About this Workbook                       | Page 3 |
|-------------------------------------------|--------|
| Pre-Lab: Workshop Pre-requisites          | Page 4 |
| Lab 3: Creating Multi Processor Solutions | Page 7 |

The contents of this workbook are created by Adiuvo Engineering & Training, Ltd.

If you have any questions about the contents, or need assistance, please contact Adam Taylor at <u>adam@adiuvoengineering.com</u>.

# **Pre-Lab** Creating Embedded Linux Solutions

**Pre-Lab** 

#### **Required Hardware**

Arty Z7-20 SD Card Micro USB Cable

#### **Pre-Lab**

#### **Downloads and Installations**

**Step 1 –** Download and install the following at least 1 day prior to the workshop. This may take a significant amount of time and drive space.

Watch the video available <u>here</u> to show how to configure the installation

| Vitis 2021.1     | Download |
|------------------|----------|
| PetaLinux 2021.1 | Download |
|                  |          |

**Step 1 –** Using a Linux Development machine with PetaLinux 2021.1 installed create a new project

| File Edit View Search Terminal Help                                                                    |
|----------------------------------------------------------------------------------------------------|
| adiuvo@adiuvo:~/petalinux_projects\$ petalinux-create <mark>t</mark> ype projecttemplate zynqname lab3 |
| Ι                                                                                                    |
|                                                                                                    |
|                                                                                                    |
|                                                                                                    |
|                                                                                                    |
|                                                                                                    |
|                                                                                                    |
|                                                                                                    |
|                                                                                                    |
|                                                                                                    |

Step 2 – Change directory into the project, import the XSA exported from Lab One

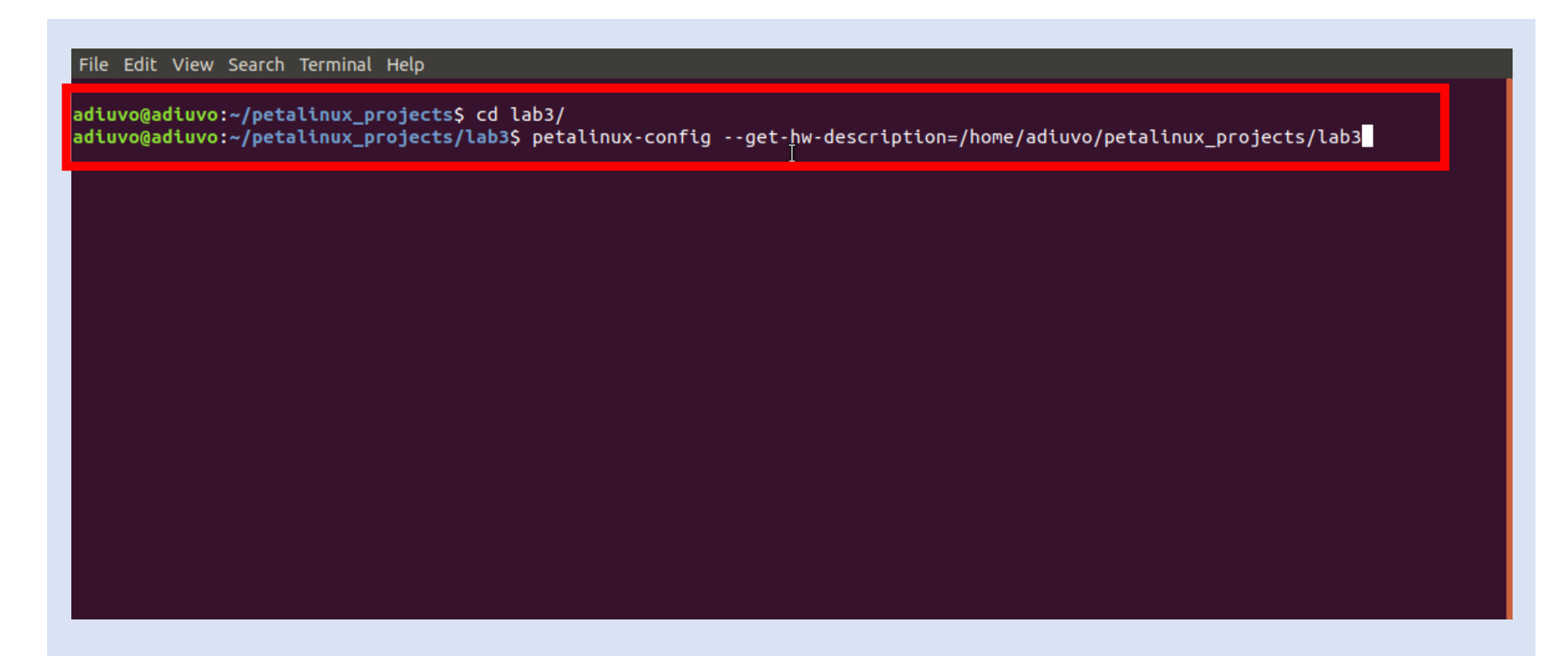

Step 3 – Exit the dialog which is opened following the XSA Import.

| misc/config System Configuration         Arrow keys navigate the menu. <enter> selects submenus&gt; (or empty submenus). Highlighted letters are hotkeys. Pressing <y> includes, <n> excludes, <m> modularizes features. Press <esc><to <?="" exit,=""> for Help,  for Search. Legend: [*] built-in [] excluded <m> module          -*- ZYNQ Configuration      &gt;         Auto Config Settings&gt;         Auto Config Settings&gt;         -*- Subsystem AUTO Hardware Settings&gt;         FSBL Configuration&gt;         FSBL Configuration&gt;         FSBL Configuration&gt;         Inux Configuration&gt;         Inux Configuration&gt;</m></to></esc></m></n></y></enter> | File Edit View Search Terminal Help<br>/home/adiuvo/petalinux_projects/lab3/project-spec/configs/config - misc/config System Configuration<br>                                                                                                    |
|----------------------------------------------------------------------------------------------------|----------------------------------------------------------------------------------------------------|
| -*- ZYNQ Configuration<br>Linux Components Selection><br>Auto Config Settings><br>-*- Subsystem AUTO Hardware Settings><br>DTG Settings><br>FSBL Configuration><br>FPGA Manager><br>u-boot Configuration><br>Linux Configuration><br>Image Packaging Configuration><br>4(+)                                                                                                    | <pre>misc/config System Configuration<br/>Arrow keys navigate the menu. <enter> selects submenus&gt; (or empty submenus). Highlighted letters are<br/>hotkeys. Pressing <y> includes, <n> excludes, <m> modularizes features. Press <esc><esc> to exit, <?> for Help,  for Search. Legend: [*] built-in [] excluded <m> module &lt;&gt; module capable</m></esc></esc></m></n></y></enter></pre> |
| Linux Configuration><br>Image Packaging Configuration><br>4(+)                                                                                                    | -*- ZYNQ Configuration<br>Linux Components Selection><br>Auto Config Settings><br>-*- Subsystem AUTO Hardware Settings><br>DTG Settings><br>FSBL Configuration><br>FPGA Manager><br>u-boot Configuration>                                                                                                    |
|                                                                                                    | Linux Configuration><br>Image Packaging Configuration><br>J(+)<br><select> &lt; Exit &gt; &lt; Help &gt; &lt; Save &gt; &lt; Load &gt;</select>                                                                                                    |

**Step 4 –** When asked save any changes

| nome/adiuvo/petalinux_projects/1 | Lab3/project-spec/configs/config - misc/config System Configuration                                                                            |  |
|----------------------------------|----------------------------------------------------------------------------------------------------|--|
|                                  | Do you wish to save your new configuration?<br>(Press <esc><esc> to continue kernel configuration.)<br/>&lt; Yes &gt; &lt; No &gt;</esc></esc> |  |
|                                  |                                                                                                    |  |

Lab 3

**Step 5 –** Enter the command petalinux-config –c rootfs to examine the rootfs dialog. Close without saving changes after exploring the settings.

| le Edit View Search Terminal Help<br>home/adiuvo/petalinux_projects/lab3/project-spec/configs/rootfs_config - Configuration                                                                                                    |
|----------------------------------------------------------------------------------------------------|
| Configuration<br>Arrow keys navigate the menu. <enter> selects submenus&gt; (or empty submenus). Highlighted letters are<br/>hotkeys. Pressing <y> includes, <n> excludes, <m> modularizes features. Press <esc><esc> to exit, <? > for Help,  for Search. Legend: [*] built-in [] excluded <m> module &lt; &gt; module capable</m></esc></esc></m></n></y></enter> |
| Filesystem Packages      >         Petalinux Package Groups      >         Image Features      >         apps      >         user packages      >         PetaLinux RootFS Settings      >                                                                                                    |
| <pre><select> &lt; Exit &gt; &lt; Help &gt; &lt; Save &gt; &lt; Load &gt;</select></pre>                                                                                                    |

**Step 6 –** Enter the command petalinux-config –c kernel to view the config settings, do not change anything and exist after exploring.

| ile Edit View Terminal Tabs Help<br>config - Linux/arm 5 10 0 Kernel Configuration                                                                                                    |
|----------------------------------------------------------------------------------------------------|
| Linux/arm 5.10.0 Kernel Configuration<br>Arrow keys navigate the menu. <enter> selects submenus&gt; (or empty<br/>submenus). Highlighted letters are hotkeys. Pressing <y><br/>includes, <n> excludes, <m> modularizes features. Press <esc><esc> to<br/>exit, <? > for Help,  for Search. Legend: [*] built-in []</esc></esc></m></n></y></enter> |
| General setup><br>-*- Patch physical to virtual translations at runtime<br>System Type><br>Bus support><br>Kernel Features><br>Boot options><br>CPU Power Management><br>Floating point emulation><br>Power management options>                                                                                                    |
| Firmware Drivers      >         v(+)                                                                                                    |
|                                                                                                    |

**Step 7 –** Build the petalinux project with the command petalinux-build – this may take some time.

| File Edit View Search Terminal Help                                                                                                    |
|----------------------------------------------------------------------------------------------------|
| adiuvo@adiuvo:~/petalinux_projects\$ cd lab3/<br>adiuvo@adiuvo:~/petalinux_projects/lab3\$ petalinux-configget-hw-description=/home/adiuvo/petalinux_projects/lab3<br>[INFO] Sourcing buildtools<br>INFO: Getting hardware description<br>INFO: Renaming design_1_wrapper.xsa to system.xsa<br>[INFO] Generating Kconfig for project<br>[INFO] Menuconfig project<br>configuration written to /home/adiuvo/petalinux_projects/lab3/project-spec/configs/config |
| *** End of the configuration.<br>*** Execute 'make' to start the build or try 'make help'.                                                                                                    |
| <pre>[INFO] Extracting yocto SDK to components/yocto. This may take time!<br/>[INFO] Sourcing build environment<br/>[INFO] Generating kconfig for Rootfs<br/>[INFO] Silentconfig rootfs<br/>[INFO] Generating plnxtool conf<br/>[INFO] Adding user layers<br/>[INFO] Generating workspace directory<br/>adiuvo@adiuvo:~/petalinux_projects/lab3\$ petalinux-build</pre>                                                                                        |
|                                                                                                    |

#### Step 8 – Package the petalinux project to create the boot.bin necessary

| File Edit View Search Terminal Help                                                                                                    |                             |
|----------------------------------------------------------------------------------------------------|-----------------------------|
| adiuvo@adiuvo:~/petalinux_projects/lab3\$ cd images/linux/<br>adiuvo@adiuvo:~/petalinux_projects/lab3/images/linux\$ petalinux-packagebootfsbl zynq_fs<br>system.bitforce                                                                                                    | bl.elfu-boot u-boot.elffpga |
| INFO: Getting system flash information<br>INFO: File in BOOT BIN: "/home/adiuvo/petalinux_projects/lab3/images/linux/zynq_fsbl.elf"<br>INFO: File in BOOT BIN: "/home/adiuvo/petalinux_projects/lab3/images/linux/system.bit"<br>INFO: File in BOOT BIN: "/home/adiuvo/petalinux_projects/lab3/images/linux/u-boot.elf"<br>INFO: File in BOOT BIN: "/home/adiuvo/petalinux_projects/lab3/images/linux/u-boot.elf"<br>INFO: File in BOOT BIN: "/home/adiuvo/petalinux_projects/lab3/images/linux/system.dtb"<br>INFO: File in BOOT BIN: "/home/adiuvo/petalinux_projects/lab3/images/linux/system.dtb" | I                           |
| ***** Xilinx Bootgen v2021.1<br>**** Build date : May 28 2021-21:36:22<br>** Copyright 1986-2021 Xilinx, Inc. All Rights Reserved.                                                                                                    |                             |
| [INFO] : Bootimage generated successfully                                                                                                    |                             |
| INFO: Binary is ready.<br>WARNING: Unable to access the TFTPBOOT folder /tftpboot!!!<br>WARNING: Skip file copy to TFTPBOOT folder!!!<br>adiuvo@adiuvo:~/petalinux_projects/lab3/images/linux\$                                                                                                    |                             |

**Step 9 –** Copy the image.ub boot.bin and boot.scr to the SD Card, insert in the Arty Z7 – ensure it is set for SD Card boot. Connect the power and Ethernet cable.

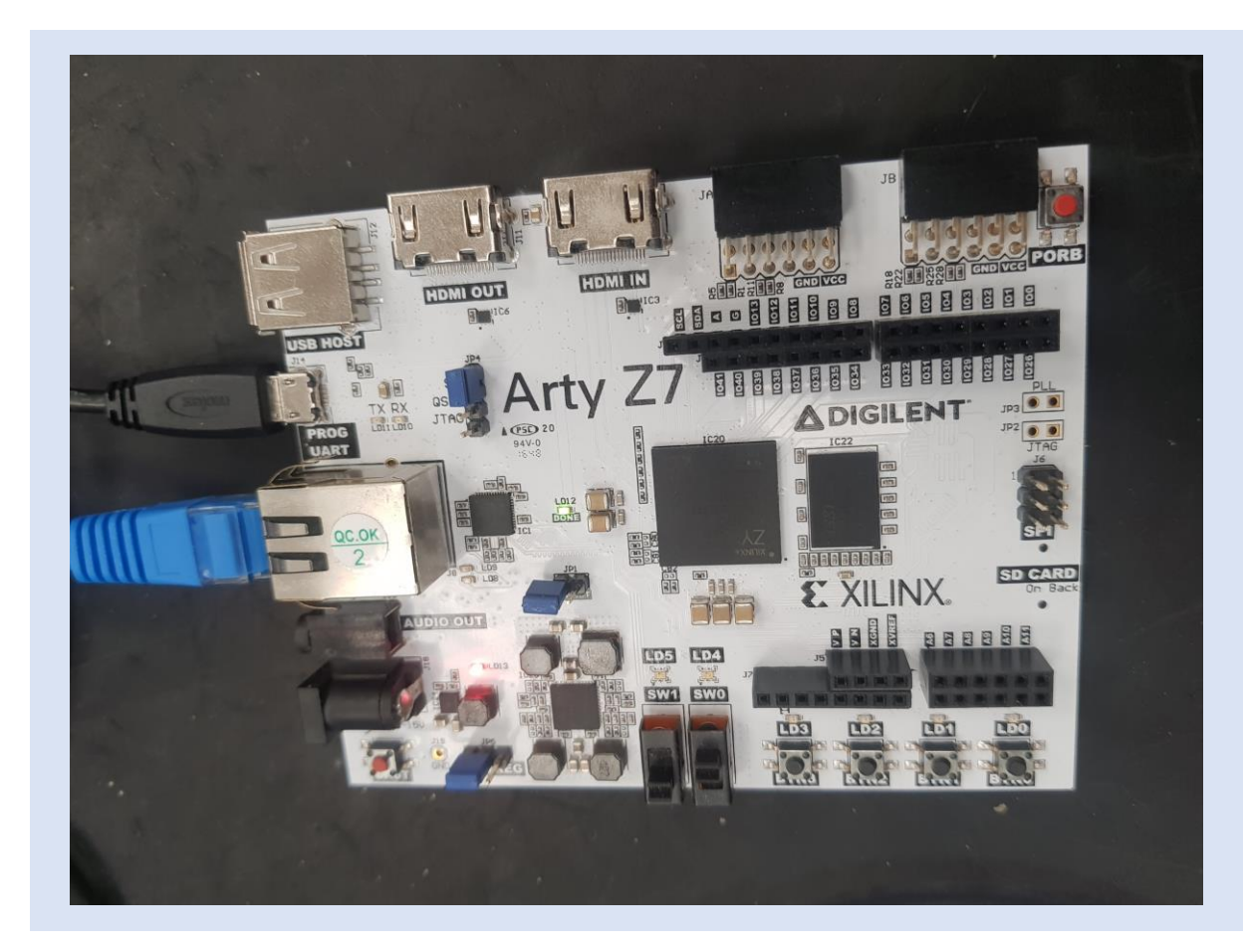

**Step 10 –** Vitis will start and ask for the workspace, create a new directory using browse to store the projects.

| elect a directory          | as workspace          |                       |                        |      |                |
|----------------------------|-----------------------|-----------------------|------------------------|------|----------------|
| Vitis IDE uses the w       | orkspace directory to | store its preferences | and development artifa | cts. |                |
|                            |                       |                       |                        |      |                |
| Workspace: C:\hd           | l_projects\lab3       |                       |                        | ~    | <u>B</u> rowse |
| 🗌 lles this as the d       | fault and do not ack  |                       |                        |      |                |
| <u>U</u> se this as the de |                       | again                 |                        |      |                |
| <u>Kestore other We</u>    | orkspace              |                       |                        |      |                |
| <u>Recent Workspace</u>    | es                    |                       |                        |      |                |

**Step 11 –** Select Create Application Project

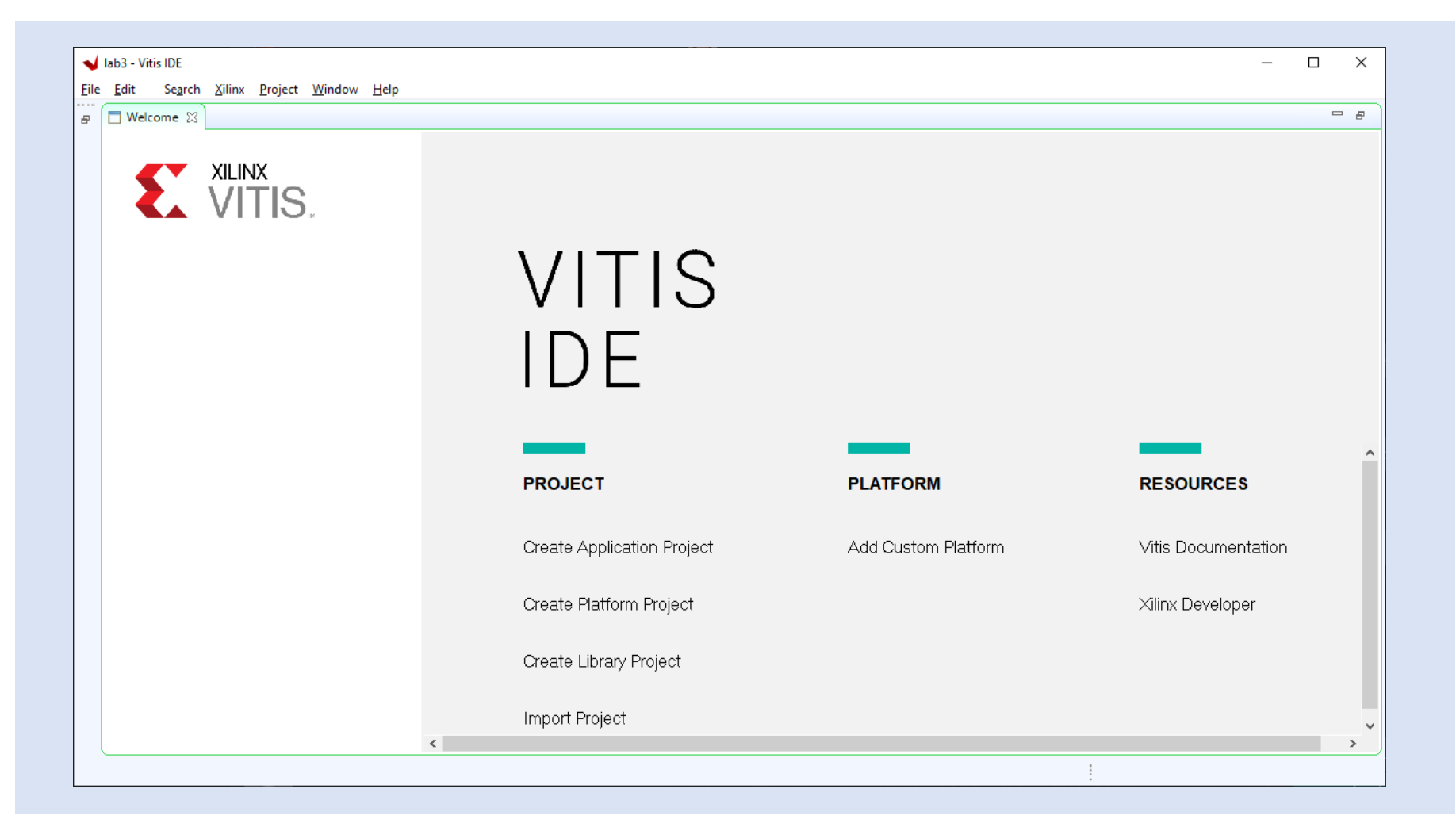

Lab 3

Step 12 – Select the XSA downloaded with GitHub Repository under lab three

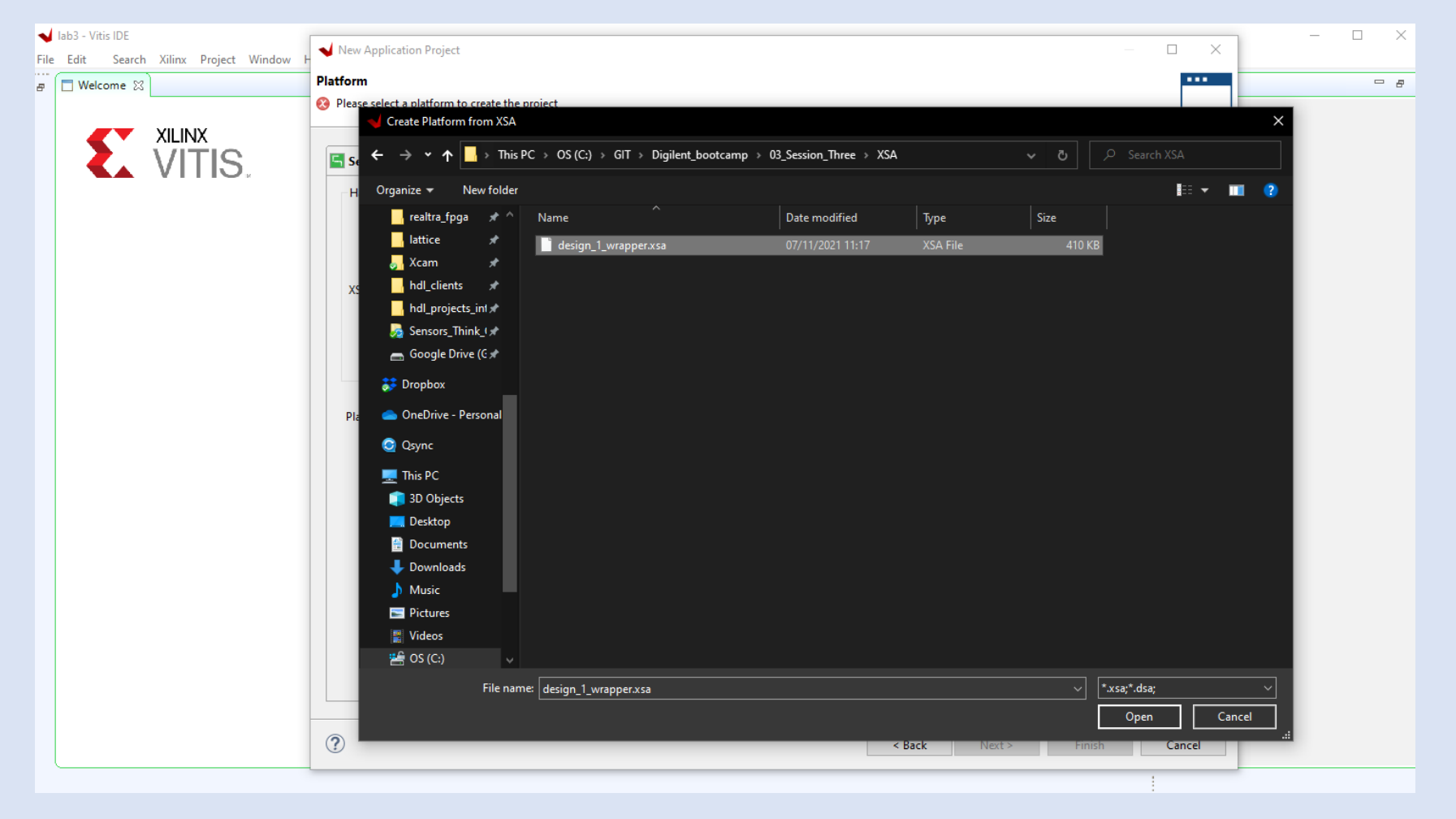

#### Step 13 – Click next

| Edit Search Xilinx Project Window H | Vew Application Project                                                                                                 | — 🗆 ×         |  |
|-------------------------------------|----------------------------------------------------------------------------------------------------|---------------|--|
| □ Welcome 🖾                         | latform                                                                                                    |               |  |
|                                     | Note: A platform project will be generated automatically in workspace for the selected XSA. It can be customized later. |               |  |
|                                     |                                                                                                    |               |  |
| 🔨 VITIS. 👘                          | Select a platform from repository                                                                                       |               |  |
|                                     | Hardware Specification                                                                                                  |               |  |
|                                     | C:\GIT\Digilent_bootcamp\03_Session_Three\XSA\design_1_wrapper.xsa                                                      |               |  |
|                                     | vck190<br>vck190_es1                                                                                                    |               |  |
|                                     | vmk180<br>vmk180_es1                                                                                                    |               |  |
|                                     | XSA File: zc702                                                                                                    | Browse        |  |
|                                     | zcu102                                                                                                    |               |  |
|                                     | zed                                                                                                    |               |  |
|                                     | C:\GIT\Digilent_bootcamp\03_Session_Three\XSA\design_1_wrapper.xsa                                                      |               |  |
|                                     |                                                                                                    |               |  |
|                                     | Boot Components                                                                                                    |               |  |
|                                     | Generate boot components                                                                                                |               |  |
|                                     |                                                                                                    |               |  |
|                                     |                                                                                                    |               |  |
|                                     | Platform name: design_1_wrapper                                                                                         |               |  |
|                                     |                                                                                                    |               |  |
|                                     |                                                                                                    |               |  |
|                                     |                                                                                                    |               |  |
|                                     |                                                                                                    |               |  |
|                                     |                                                                                                    |               |  |
|                                     |                                                                                                    |               |  |
|                                     |                                                                                                    |               |  |
|                                     |                                                                                                    |               |  |
|                                     |                                                                                                    |               |  |
|                                     | ? < Back Next >                                                                                                    | Finish Cancel |  |
|                                     |                                                                                                    |               |  |

Lab 3

**Step 14 –** Enter a name for the project and select the processors in SMP configuration

| oplication project name: test             |                                             |                             |  |
|-------------------------------------------|---------------------------------------------|-----------------------------|--|
| System Project                            |                                             |                             |  |
| Create a new system project for the appli | cation or select an existing one from the v | vorkpsace 🚺                 |  |
| Select a system project                   | System project details                      |                             |  |
| Create new                                | System project name:                        | test system                 |  |
|                                           |                                             | ,                           |  |
|                                           | arget processor                             |                             |  |
|                                           | Select target processor                     | or the Application project. |  |
|                                           | Processor                                   | Associated applications     |  |
|                                           | ps7_cortexa9_0                              |                             |  |
|                                           | ps7_cortexa9 SMP                            | test                        |  |
|                                           |                                             |                             |  |
|                                           |                                             |                             |  |
|                                           |                                             |                             |  |
|                                           |                                             |                             |  |
|                                           |                                             |                             |  |
|                                           |                                             |                             |  |
|                                           |                                             |                             |  |
|                                           |                                             |                             |  |
|                                           |                                             |                             |  |

**Step 15 –** Click Next on the Domain page

| lect the domain that the application would I | ink to or create a new domain                     |                                |
|----------------------------------------------|---------------------------------------------------|--------------------------------|
| elect a demain created by this wizard will h | have all the requirements of the application temp | late selected in the next step |
| Create new                                   | Name:                                             | linux_ps7_cortexa9             |
|                                              | Display Name:<br>Operating System:                | linux_ps7_cortexa9             |
|                                              | Processor:<br>Architecture:                       | ps7_cortexa9<br>32-bit ~       |
|                                              | Application setting                               | IS                             |
|                                              | Sysroot path:                                     | Brows                          |
|                                              | Kernel Image:                                     | Brows                          |
|                                              |                                                   |                                |

Lab 3

**Step 16 –** Select the Linux Hello World application and click finish

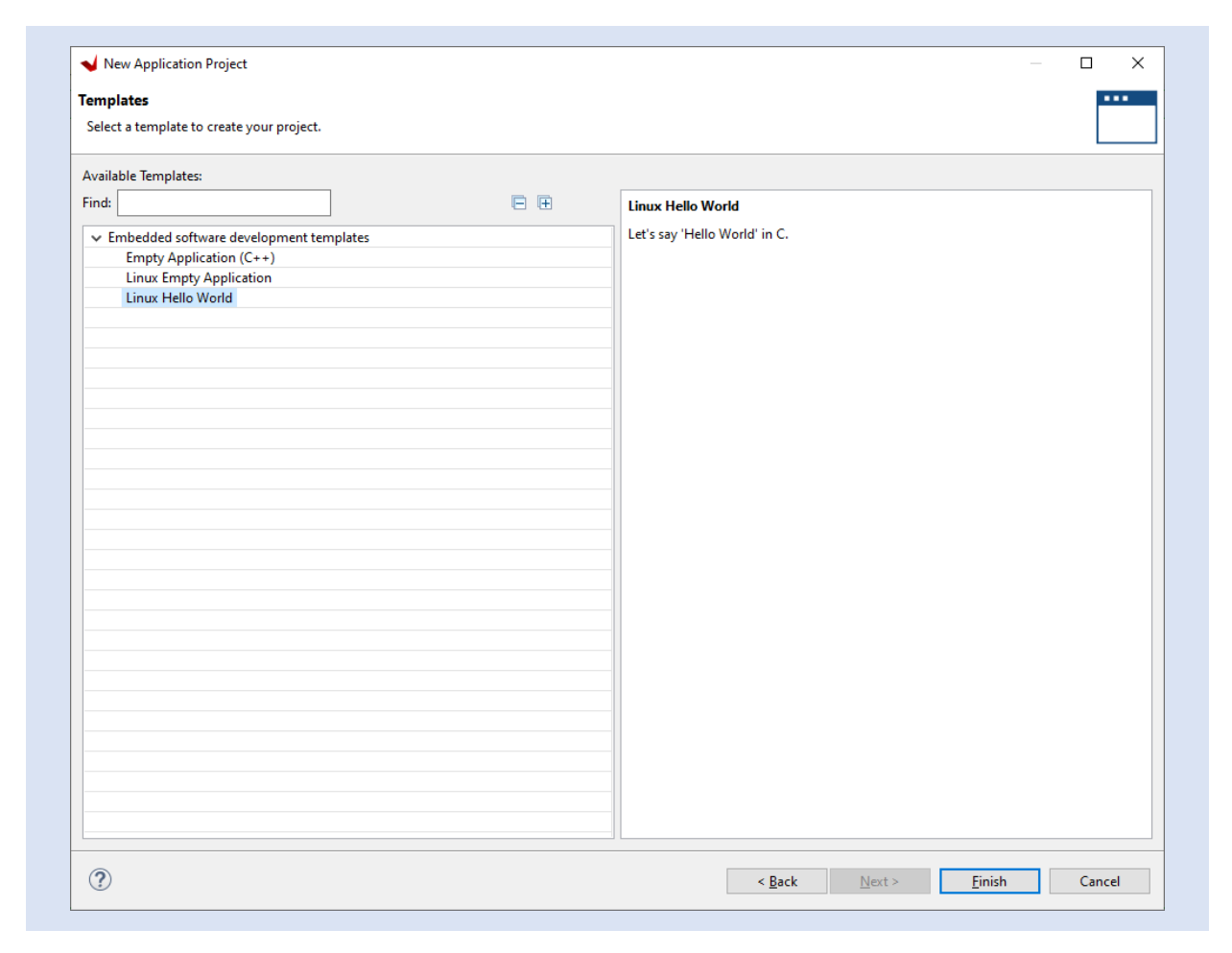

**Step 17 –** Click on the Hammer to build the application

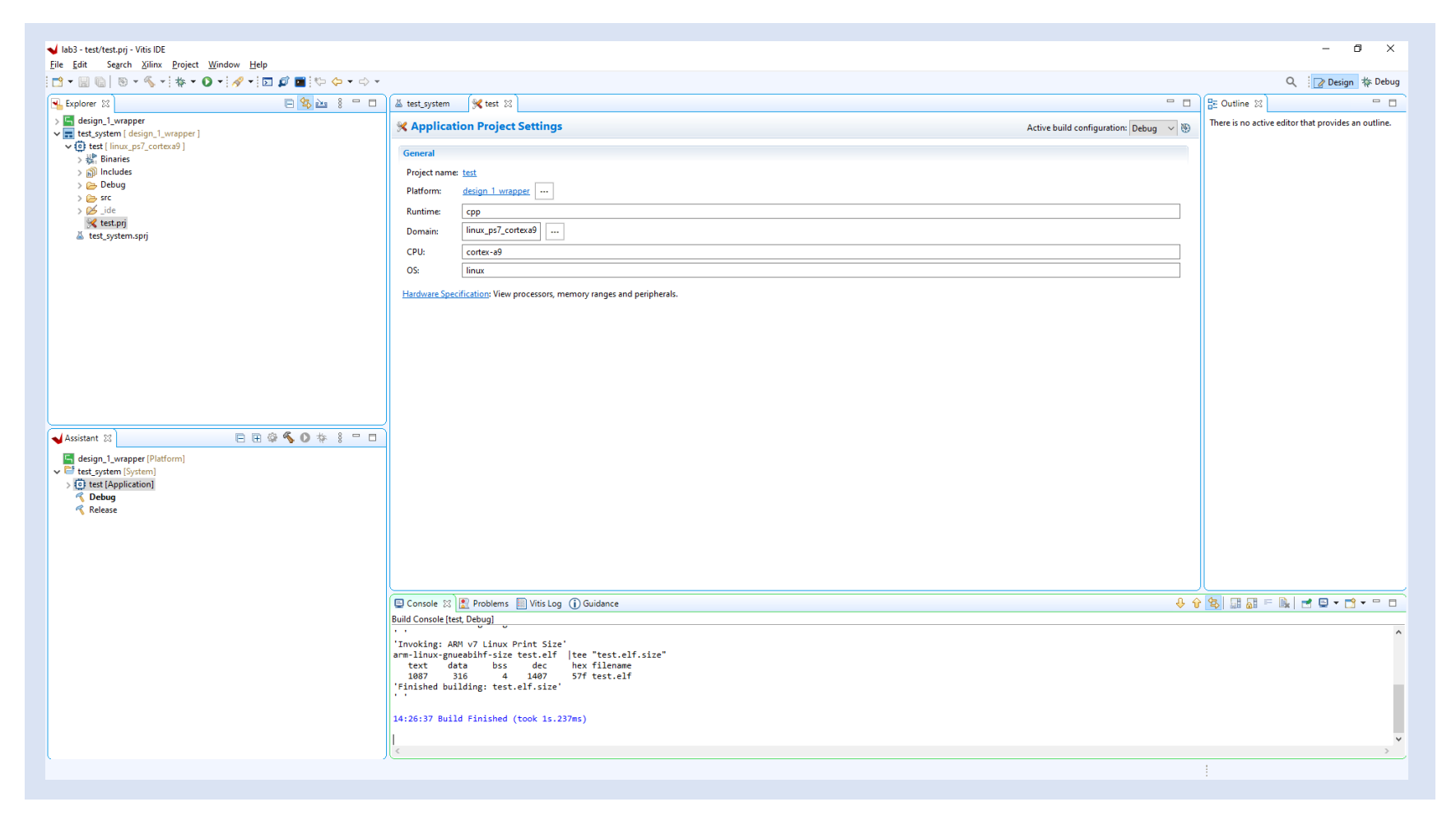

**Step 18 –** Select the arrow by the green debug icon and select debug configuration

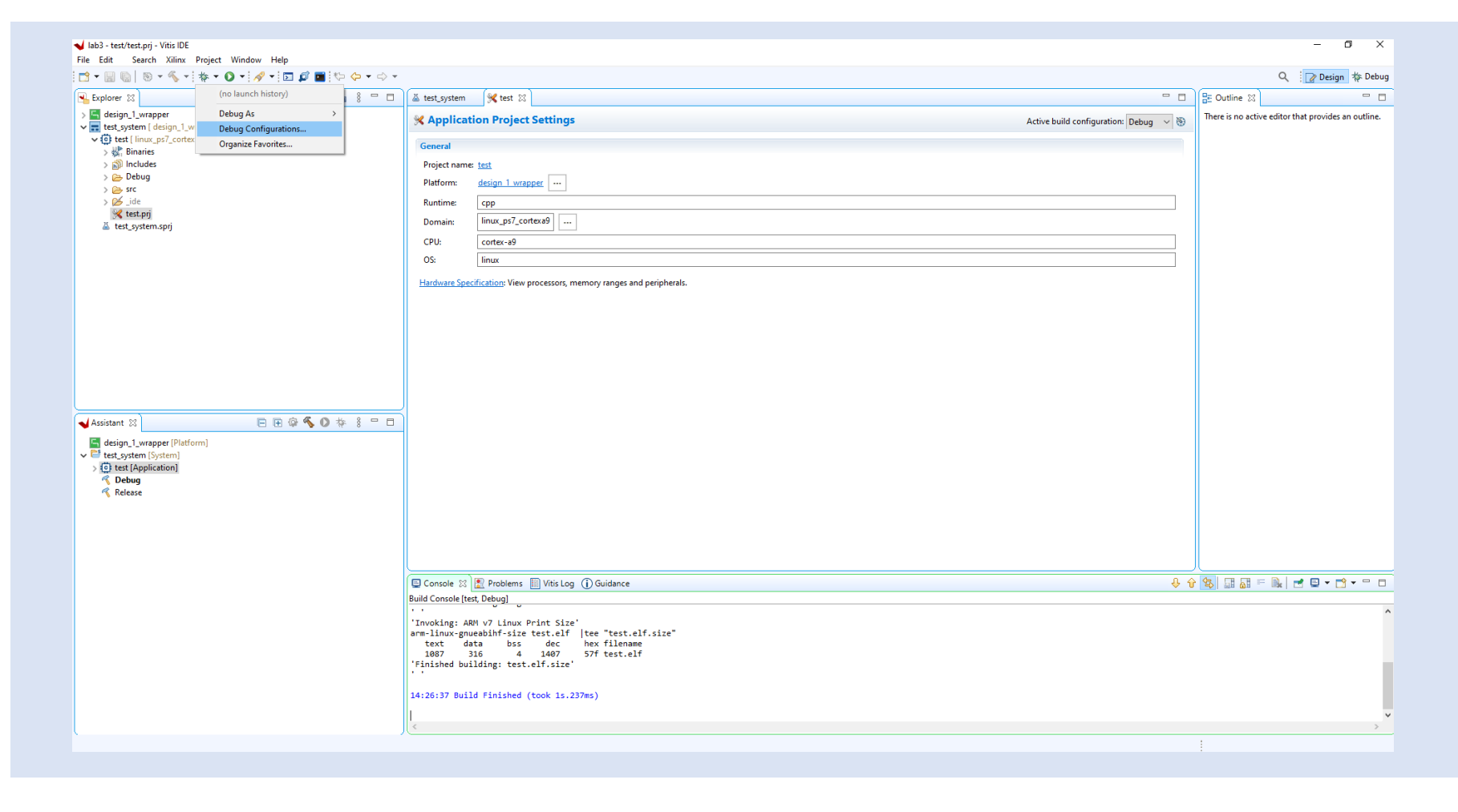

#### Step 19 – Select System Project Debug and click new

| V Debug Configurations                                                                                                    |                                                                                                    | - D X       |
|----------------------------------------------------------------------------------------------------|----------------------------------------------------------------------------------------------------|-------------|
| Create, manage, and run configurations<br>Debug a system using Vitis Debugger.                                                                                                    |                                                                                                    | Ť.          |
| Image: Second State State Sta | <ul> <li>Configure launch settings from this dialog:</li> <li>Press the 'New Configuration' button to create a configuration of the selected type.</li> <li>Press the 'New Prototype' button to create a launch configuration prototype of the selected type.</li> <li>Press the 'New Prototype' button to export the selected configurations.</li> <li>Press the 'Duplicate' button to copy the selected configuration.</li> <li>Press the 'Delete' button to configure filtering options.</li> <li>Edit or view an existing configuration by selecting it.</li> <li>Select launch configuration(s) and then select 'Unlink Prototype' menu item to unlink a prototype.</li> <li>Select launch configuration(s) and then select 'New Prototype Values' menu item to reset with prototype values.</li> <li>Configure launch perspective settings from the 'Perspectives' preference page.</li> </ul> |             |
| Filter matched 10 of 22 items                                                                                                    |                                                                                                    |             |
| ?                                                                                                    |                                                                                                    | Debug Close |

**Step 20 –** Open a serial terminal 115200:n:1 and type the command ifconfig to list the IP Address of the board

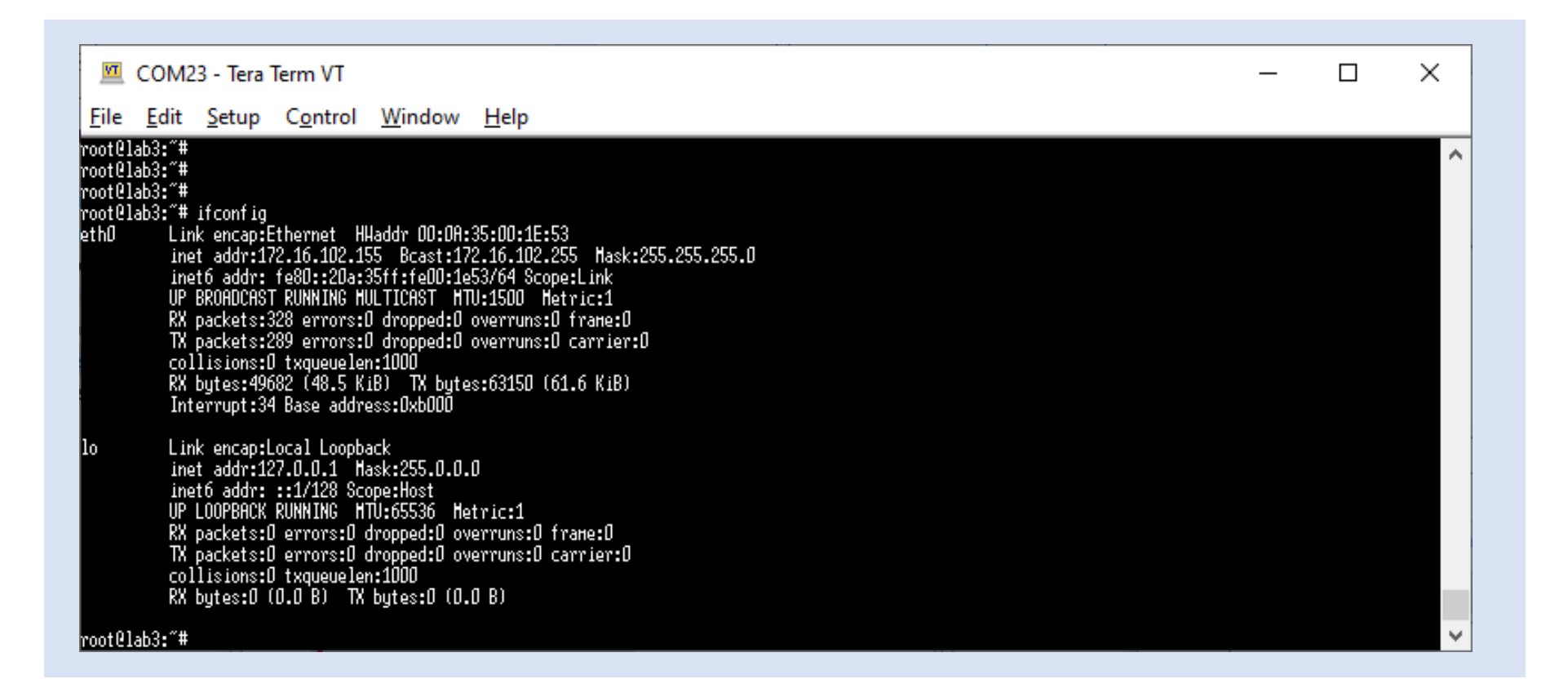

#### Step 21 – Change the build configuration to Hardware and for Linux TCF Agent select new

| mDebugger_test_system  arget Setup)  Environment  Common  test_system  Browse  Browse  Browse  erver:  Local New  gent: Linux Agent  New                     |
|----------------------------------------------------------------------------------------------------|
| mDebugger_test_system  Iarget Setup) To Environment Common  Itest_system  Idbefore launch  uration: Use Active  erver: Local V New  ugent: Linux Agent V New |
| Iarget Setup     Image:     Local     New     Inux Agent v     New                                                                                           |
| Itest_system     Browse       wild before launch     uration:       Use Active        erver:     Local       New       urgent:     Linux Agent v             |
| erver: Local New egent: Local New                                                                                                    |
| erver: Local Vew Agent New New                                                                                                    |
| gent: Linux Agent 🗸 New                                                                                                    |
|                                                                                                    |
| ly selected applications                                                                                                    |
| king Directory: //mnt/sd-mmcblk0p1/                                                                                                    |
| uments: <u>E</u> dit                                                                                                    |
|                                                                                                    |
|                                                                                                    |
|                                                                                                    |
|                                                                                                    |
|                                                                                                    |
| Re <u>v</u> ert Apply                                                                                                    |
| Debug Close                                                                                                    |
| g on<br>App<br>Worl                                                                                                    |

**Step 22 –** Enter a name and enter the Ethernet IP address – Click test connection to verify the board can be seen.

| ✓ Target Connection Details                           | ×                         |
|-------------------------------------------------------|---------------------------|
| New Target Connection                                 |                           |
| Creates new configuration for connecting to a target. |                           |
| Target Name ArtyZ7                                    |                           |
| Set as default target                                 |                           |
| Specify the connection type and properties            |                           |
| Type Linux TCF Agent                                  | $\sim$                    |
| Host 172.16.102.155                                   |                           |
| Port 1534                                             |                           |
| Advanced >>                                           |                           |
|                                                       |                           |
| ?                                                     | Test Connection OK Cancel |
| $\odot$                                               |                           |

**Step 23 –** Click OK when the connection is successful, click OK on the target connection and the click debug

| Debug Configurations  Create, manage, and run configurations Debug a system using Vitis Debugger.      Provember 2015      Content of the system of the system of the | Name       SystemDet       I Target Connection Details         Main       I Target Connection         Project:       Connection successful!         Build Configuration       Connection successful!         I Target       Second         I Target       Successful!         Specify       OK         I Target       OK         I Target       Advanced >>         Program Argume       I Test Connection | Bgowse                     |
|----------------------------------------------------------------------------------------------------|----------------------------------------------------------------------------------------------------|----------------------------|
| Filter matched 11 of 23 items                                                                                                    |                                                                                                    | ▼<br>Re <u>v</u> ert Apply |
|                                                                                                    |                                                                                                    |                            |

**Step 24 –** The application will be downloaded to the target and paused for execution, press the run button

| ✔ lab3 - test/src/helloworld.c - Vitis IDE                                                                                                    |                                                               |                                                                                                    |                                                                                                    |                                                                                                    | - 0 ×                                            |
|----------------------------------------------------------------------------------------------------|---------------------------------------------------------------|----------------------------------------------------------------------------------------------------|----------------------------------------------------------------------------------------------------|----------------------------------------------------------------------------------------------------|--------------------------------------------------|
| File Edit Run Search Xilinx Project Window Help<br>→ □ □ □ □ □ □ □ □ □ □ □ □ □ □ □ □ □ □                                                                                                    | × ∞ .e = ∞ = ∞                                                |                                                                                                    |                                                                                                    |                                                                                                    | Q Design 🎄 Debug                                 |
| #≥ Debug ⊠                                                                                                    | 👗 test system 🛛 🛠 test                                        | helloworld.c                                                                                                    | <br>(x)= Variables 🔀 🔍                                                                                                    | Breakpoints 🛷 Expressions 🛋                                                                                                    | Modules                                          |
| <pre>% Debug %</pre>                                                                                                    | <pre>&amp; test_system</pre>                                  | <pre>ld hellowordd: 33 l2 Xilinx, Inc. All rights reserved. lx Xilinx, Inc. All rights reserved. lx Xilinx, Inc. All rights reserved. lx Advantage of the second of the second of the se</pre> | (A)= Variables 22<br>Name<br>Mame<br>Mamory 23<br>Monitors                                                                                                    | Breakpoints of Expressions  Type  Type  Expression  Type  Expression  Expression  Express | Modules IIII Registers □ □                       |
| L toplorer IX ↓Assistant<br>design_1_wrapper<br>test_system {design_1_wrapper}<br>v {d} test {[max_sp1_contexe]}<br>> } blincludes<br>> } bebbug<br>v e> src<br>> @ heldwoorddc<br>> be jde<br>* {test_prj<br>L test_system.sprj | Console 🖾 🖼 Vitis Serial 1<br>TCF Debug Process Terminal - PS | erminal 💽 Executables 👔 Debug Shell 📗 Vitis Log 🍸 Problems 🙀 Debugger Console<br>15                                                                                                    | <br>V III VIIII VIIIII VIIII VIIII VIIII VIIII VIIII VIIII VIIII VIIII VIIII VIIII VIIII | CT Console [3] Emulation Cons<br>Process<br>i Info: 515 (target 2) Stopp<br>() at/src/helloworld.c: 2<br>printf("Hello World\n");                                                                                                    | ole <b>a</b> C<br>ed at 0x470514 (Suspended<br>3 |

Step 25 – Click on the run button and you will see the hello world appear in the console.

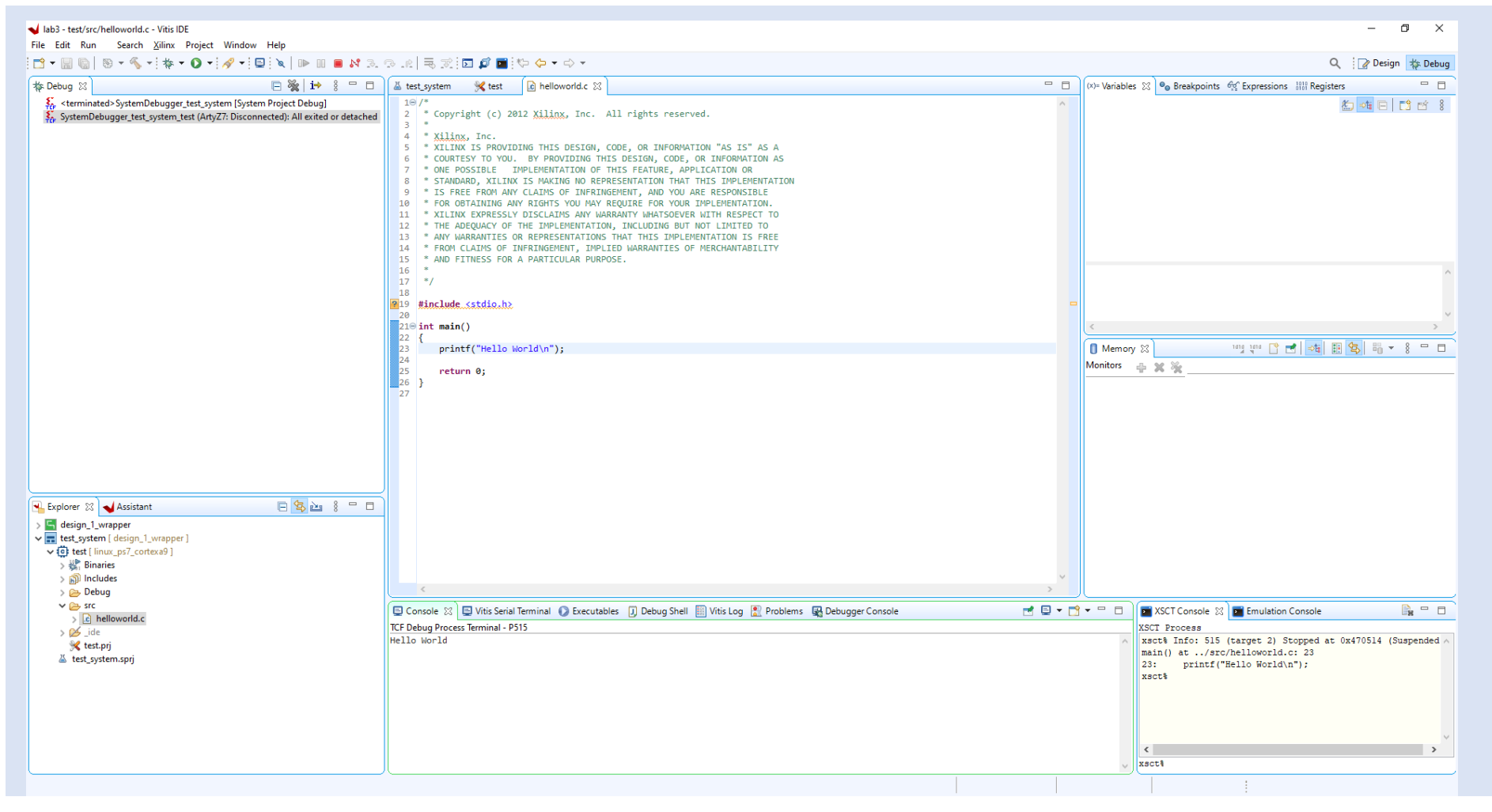